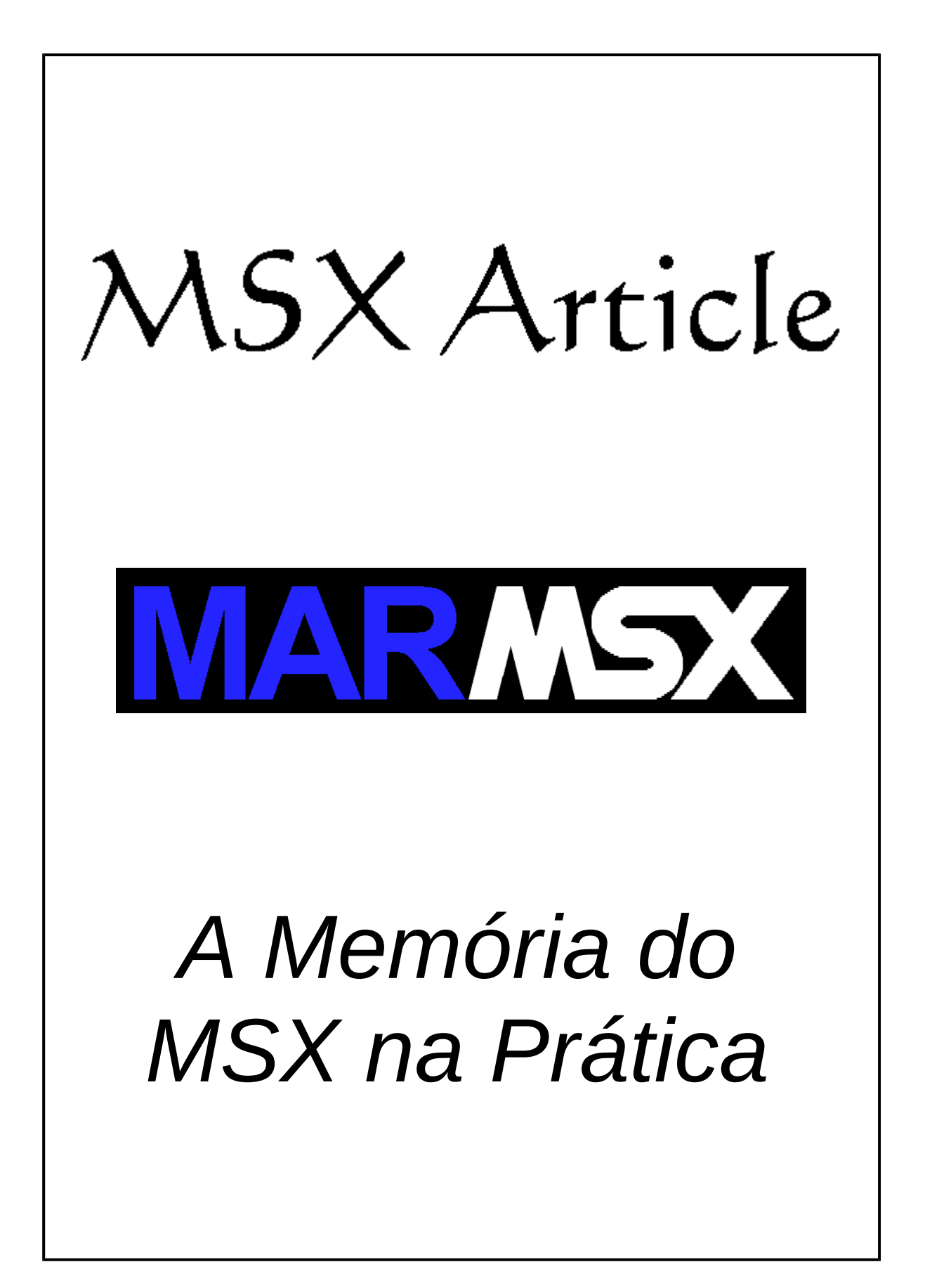

# Resumo

O objetivo deste artigo é apresentar na prática alguns assuntos abordados no artigo "A Memória do MSX".

# 1- Introdução

Serão propostas duas experiências práticas:

Experiência 1: copiar um bloco para a página 1 da RAM. Experiência 2: criar ROM para cartucho.

# 2- Experiência 1: cópia do bloco para a página 1

O objetivo deste exercício é mostrar como copiar e executar um programa na página 1 da memória, que é ocupada pela ROM da BIOS no modo Basic.

O programa a seguir irá carregar o trecho assinalado em amarelo na página 1. Assim, a execução começa pelo trecho em verde, que é o responsável por fazer a cópia e executar o programa do trecho amarelo.

| End  | Assembly | Linha | Etiqueta | Instrução     | Comentário                          |
|------|----------|-------|----------|---------------|-------------------------------------|
|      |          | 10    |          | ORG &H9000    | ; Inicio do programa na memória     |
| 9000 | CD C3 00 | 20    |          | CALL &HC3     | ; Rotina de CLS da BIOS             |
| 9003 | C9       | 30    |          | RET           | ; Retorna                           |
| 9004 | DB A8    | 40    |          | IN A,(&hA8)   | ; Lê configuração atual de slots    |
| 9006 | 47       | 50    |          | LD B,A        | ; Copia em B                        |
| 9007 | CB 3F    | 60    |          | SRL A         | ; Desloca 2 bits à direita          |
| 9009 | CB 3F    | 70    |          | SRL A         |                                     |
| 900B | в0       | 80    |          | OR B          | ; Faz slot pg 1 = slot pg 2         |
| 900C | D3 A8    | 90    |          | OUT (&HA8),A  | ; Envia dado de A para porta A8     |
| 900E | AF       | 100   |          | XOR A         | ; Limpa registrador F               |
| 900F | 21 FF FF | 110   |          | LD HL,&HFFFF  | ;                                   |
| 9012 | 36 00    | 120   |          | LD (HL),0     | ; Garante o sub-slot 0              |
| 9014 | 21 00 90 | 130   |          | LD HL,&H9000  | ; Origem de cópia                   |
| 9017 | 11 00 40 | 140   |          | LD DE,&H4000  | ; Destino de cópia                  |
| 901A | 06 04    | 150   |          | LD B,4        | ; Contador                          |
| 901C | 7E       | 160   | LOOP:    | LD A,(HL)     | ; Carrega valor da memória em A     |
| 901D | 12       | 170   |          | LD (DE),A     | ; Carrega valor de A para memória   |
| 901E | 23       | 180   |          | INC HL        | ; Desce ponteiro                    |
| 901F | 13       | 190   |          | INC DE        | ; Desce ponteiro                    |
| 9020 | 10 FA    | 200   |          | DJNZ LOOP     | ; B=B-1: Se B>0, pule para LOOP     |
| 9022 | CD 00 40 | 210   |          | CALL &H4000   | ; Roda rotina na página 1           |
| 9025 | DB A8    | 220   |          | IN A, (&HA8)  | ; Lê configuração de slots          |
| 9027 | E6 F0    | 230   |          | AND &B1111000 | ; Máscara para fazer pag 1 = slot 0 |
| 9029 | D3 A8    | 240   |          | OUT (&HA8),A  | ; Envia dado de A para porta A8     |
| 902B | C9       | 250   |          | RET           | ; Retorna                           |

O programa deve ser compilado para o endereço de memória &H9000 (linha 10). Ao salvar em disco, deve-se fornecer o endereço de excecução inicial, que é &H9004:

BSAVE"expl.bin", &H9000, &H902B, &H9004

O programa em amarelo tem como função apenas apagar a tela. É um efeito que pode ser facilmente apreciado até pelos mais leigos.

| Linha | Etiqueta | Instrução       | Descrição detalhada                                       |  |  |  |  |  |
|-------|----------|-----------------|-----------------------------------------------------------|--|--|--|--|--|
| 40    |          | LD A,&B10101000 | Ajusta a página 1 para RAM.                               |  |  |  |  |  |
| 50    |          | LD B,A          | Amei um teureus é enligede nous desserbuir s slot de DDM. |  |  |  |  |  |
| 60    |          | SRL A           | * A = slsl0000, onde sl é o slot da RAM                   |  |  |  |  |  |
| 70    |          | SRL A           | * B = A                                                   |  |  |  |  |  |
| 80    |          | OR B            | * A = 00sls100<br>* B = slsls100 OU                       |  |  |  |  |  |
| 90    |          | OUT (&HA8),A    | * A = slslsl00                                            |  |  |  |  |  |
| 100   |          | XOR A           | Limpa o flag F. Necessário para as rots. da ROM.          |  |  |  |  |  |
| 110   |          | LD HL,&FFFF     | Forge o gub glot de pégine 1 e gor 0                      |  |  |  |  |  |
| 120   |          | LD (HL),0       | roiça o sub-siot da pagina i a ser 0.                     |  |  |  |  |  |
| 130   |          | LD HL,&H9000    | Posiciona o ponteiro de origem dos dados                  |  |  |  |  |  |
| 140   |          | LD DE,&H4000    | Posiciona o ponteiro de destino dos dados                 |  |  |  |  |  |
| 150   |          | LD B,4          | Inicia contador, de acordo com o tamanho da cópia         |  |  |  |  |  |
| 160   | LOOP:    | LD A,(HL)       |                                                           |  |  |  |  |  |
| 170   |          | LD (DE),A       |                                                           |  |  |  |  |  |
| 180   |          | INC HL          | Copia os dados da página 2 para a página 1                |  |  |  |  |  |
| 190   |          | INC DE          |                                                           |  |  |  |  |  |
| 200   |          | DJNZ LOOP       |                                                           |  |  |  |  |  |
| 210   |          | CALL &H4000     | Executa o programa em amarelo                             |  |  |  |  |  |
| 220   |          | IN A,(&HA8)     |                                                           |  |  |  |  |  |
| 230   |          | AND &B1111000   | Ao retornar, devolve a página 1 para a ROM                |  |  |  |  |  |
| 240   |          | OUT (&HA8),A    |                                                           |  |  |  |  |  |
| 250   |          | RET             | Retona ao Basic                                           |  |  |  |  |  |

A seguir, a explicação do programa em verde por trechos de código.

Encontra-se na página deste artigo o código fonte desse programa para o assemblador RSCII, junto com o código binário. Os arquivos são:

- exp1.asm código fonte para o asemblador RSCII
- exp1.txt código fonte em formato texto
- exp1.bin código fonte em Assembly. Rode com bload mais a opção ",r"
- exp1.bas programa em Basic com o código em linguagem de máquina.

Para rodar em Basic direto (sem compilar), deve-se digitar o seguinte programa:

```
10 FOR E=&H9000 TO &H902B
20 READ A$
30 A = VAL("&h"+A$)
40 POKE E,A
50 NEXT E
60 DEFUSR=&H9004 : X=USR(0)
```

```
70 DATA CD,C3,00,C9,DB,A8,47,CB,3F,CB,3F,B0,D3,A8,AF,21
80 DATA FF,FF,36,00,21,00,90,11,00,40,06,04,7E,12,23,13
90 DATA 10,FA,CD,00,40,DB,A8,E6,F0,D3,A8,C9
```

#### 2.1- Testando no debugger do emulador blueMSX

O emulador blueMSX possui uma excelente ferramenta para ver o que está se passando no MSX enquanto um programa executa, que é o debugger. Ele pode ser acessado através do menu superior de ferramentas, opção debugger. A figura 1 apresenta o emulador e a ferramenta debugger.

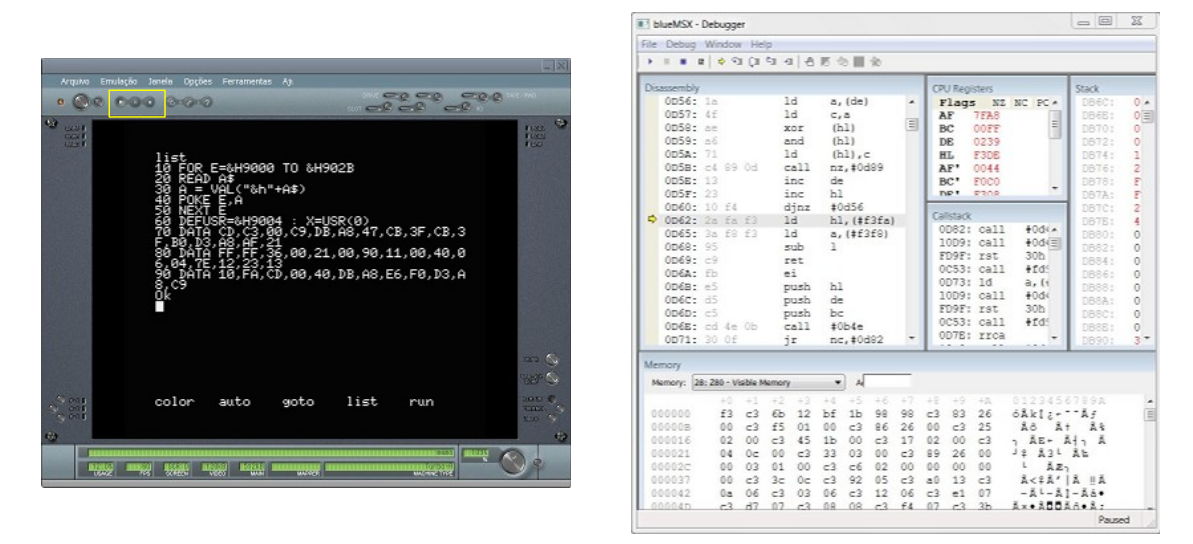

Figura 1. Emulador blueMSX e a ferramenta debugger.

Para que o debugger apresente os dados, é necessário pausar o emulador. O botão de pausa é o botão central dos três botões assinalados pelo retângulo amarelo na figura 1.

O primeiro passo é carregar o programa "exp1.bin" ou "exp1.bas" na memória do MSX, sem executá-lo. Para isso utilize o comando bload sem a opção ",r" no primeiro caso, e o comando load no segundo.

O debugger permite a execução passo a passo das instruções em Assembly, bem como criar *breakpoints* ou pontos de parada, que param a execução do MSX no endereço marcado, antes de rodar a próxima instrução. Então, o próximo passo é criar um *breakpoint* no endereço &H9004, que é o inicio da execução do programa em verde. Mas antes será mostrado como exibir um determinado endereço no debugger.

Preparando o debugger: após dar pausa no emulador, clicar na janela do debugger e teclar "control + G". Um diálogo é aberto, perguntando qual o endereço a ser exibido na janela do "Disassembly". Digitar 9004. Para criar um *breakpoint*, é só clicar ao lado esquerdo do endereço desejado, onde uma bolinha vermelha surge identificando o ponto de parada. Para desmarcar, clique sobre a bolinha vermelha. Serão criados mais dois *breakpoins*, além do &H9004. São eles: &H9014 e &H9022.

Rodando o programa: clicar no botão "play" do emulador, o mais à esquerda dos três botões marcados com o retângulo amarelo na figura 1.

Dessa forma, deve-se comandar em Basic, de acordo com o arquivo escolhido:

- $exp1.bin \rightarrow DEFUSR=&H9004 : X=USR(0)$
- exp1.bas → run

Ao ser executado o programa, o MSX será travado no endereço &H9004, conforme mostra a figura 2.

|                  | a   \$ 9    | 1 (1     | en «   | 0    | 围山 | 0 🚳  | 1    |    |     |             |       |     |       |       |       |     |
|------------------|-------------|----------|--------|------|----|------|------|----|-----|-------------|-------|-----|-------|-------|-------|-----|
| isassembly       | (           |          |        |      |    |      |      |    | СР  | U Regi      | sters |     |       | Sta   | ack   |     |
| 9003:            | c9          |          | r      | et   |    |      |      |    | F   | lags        | 5 Z   | NC  | PE -  | Γ     | B70:  | 3 . |
| 9004:            | db a8       |          | i      | n    | a, | (#a8 | 3)   |    | 1   | AF          | 0244  |     |       | I     | B72:  | 8 = |
| 9006:            | 47          |          | 1      | .d   | b, | a    |      |    | E   | BC          | A600  |     | =     | E     | B74:  | 4   |
| 9007:            | cb 3f       |          | S      | rl   | a  |      |      |    | 1   | DE          | 3297  |     |       | I     | B76:  | 0   |
| 9009:            | cb 3f       |          | S      | rl   | a  |      |      |    | E   | IL          | F7F6  |     |       | E     | B78:  | 4   |
| 900B:            | b0          |          | C      | r    | b  |      |      |    | 1 7 | AF'         | 0044  |     |       | I     | B7A:  | 0   |
| 900C:            | d3 a8       |          | C      | ut   | (# | a8), | a    |    | E   | BC'         | FOCO  |     |       | E     | B7C:  | 8   |
| 900E:            | af          |          | x      | or   | a  |      |      |    | 1   | 1.30        | 2308  |     |       | E     | B7E:  | 4   |
| 900F:            | 21 ff       | ff       | 1      | d    | hl | ,#fi | Eff  | -  | 6   | II and a la |       |     |       | E     | B80:  | 0   |
| 9012:            | 36 00       |          | 1      | d    | (h | 1),‡ | ŧ00  | =  | La  | Instack     |       | 0.0 | L low | E     | B82:  | 0   |
| 9014:            | 21 00       | 90       | 1      | d    | hl | ,#90 | 000  |    |     | ESA:        | rst   | 08  | n     | E     | B84:  | 0   |
| 9017:            | 11 00       | 40       | 1      | d    | de | ,#40 | 000  |    |     | 1061:       | Ia    | DC  | (三)   | E     | B86:  | 0   |
| 901A:            | 06 04       |          | 1      | d    | b, | #04  |      |    |     | E87:        | call  | #4  | CI    | E     | B88:  | 0   |
| 901C:            | 7e          |          | 1      | d    | a, | (h1) |      |    | 1 3 | IFD9:       | call  | #4  | e     | I     | B8A:  | 0   |
| 901D:            | 12          |          | 1      | d    | (d | e),a | a    |    | 1 3 | 1070:       | call  | #4  | ac    | E     | B8C:  | 0   |
| 901E:            | 23          |          | i      | nc   | hl |      |      |    | 1 3 | 188E:       | Call  | #4  | CI    | I     | B8E:  | 3   |
| 901F:            | 13          |          | i      | nc   | de |      |      |    |     | 1883:       | rst   | 08  | n     | E     | B90:  | 3   |
| 9020:            | 10 fa       |          | d      | ljnz | #9 | 01c  |      |    |     | 012:        | rst   | 08  | n     | I     | B92:  | 0   |
| 9022:            | cd 00       | 40       | c      | all  | #4 | 000  |      | *  |     | 427:        | rst   | 08  | n +   | I     | B94:  | F   |
| lemory           |             |          |        |      |    | -    |      |    |     |             |       |     |       |       |       |     |
| Memory: 2        | 20: Z80 - V | isible M | lemory |      | •  | ] A  | 4000 |    |     |             |       |     |       |       |       |     |
|                  | +0          | +1       | +2     | +3   | +4 | +5   | +6   | +7 | +8  | +9          | +A    | 012 | 345   | 678   | 9 A ( |     |
| 003FFB           | 00          | e1       | C8     | 09   | 18 | e5   | cd   | 39 | 54  | 44          | 4d    | áÉ  | 1a    | I9T   | DM    |     |
| 004006           | ed          | 78       | c3     | cf   | 4f | cd   | 2f   | 54 | d5  | cf          | 2c    | íxÃ | IOÍ   | /TÕ   | I,    | - 1 |
| 004011           | cd          | 1c       | 52     | c1   | c9 | cd   | Ob   | 40 | ed  | 79          | c9    | IR  | AÉÍ   | 80í   | YÉ    |     |
| 00401C           | cd          | 0b       | 40     | c5   | f5 | 1e   | 00   | 2b | d7  | 28          | 05    | 126 | Αõ    | + ×   | ()    |     |
| 004027           | cf          | 2c       | cd     | 1c   | 52 | f1   | 57   | c1 | cd  | bd          | 00    | Ĩ,Í | Rñ    | WÁÍ   | 32    |     |
| 001000           | ed          | 78       | ab     | a2   | 28 | f7   | c9   | cd | f8  | fe          | 2a    | íx« | ¢ (÷  | ÉÍø   | p*    |     |
| 004032           |             |          |        |      |    |      | 0.0  |    |     | 00          |       |     |       | -     |       |     |
| 004032<br>00403D | lc          | f4       | 7c     | a5   | 3c | 28   | 08   | 3a | DD  | IO          | D/    | 01  | ¥< (  | • : » | · 0 · |     |

Figura 2. Inicio da execução do programa no debugger.

Observe o círculo vermelho ao lado do endereço &H9004. Dentro desse círculo, há uma seta amarela, indicando o endereço de execução atual. O programa também aparece na janela "Disassembly" em mnemônicos.

De forma a visualizar a área de memória em &H4000, digitar esse valor na caixa destacada com o retângulo vermelho na figura 2. Essa área de memória ainda está com a ROM.

É possível rodar o debugger passo a passo através da tecla F11 e acompanhar as alterações nos registradores do Z-80. Entretanto, nessa experiencia, o debugger irá rodar direto até o próximo *breakpoint*.

O primeiro trecho que será executado mudara a página 1 da ROM para a RAM. Para executar de &H9004 a &H9014, clicar no botão "play" do debugger, destacado com o retângulo azul na figura 2. A página 1 é então trocada, conforme mostra a figura 3.

O trecho de programa entre &H9014 e &H9022 irá copiar o programa em amarelo para a região de memória entre &H4000 e &H4003, conforme mostra a figura 4.

Por último, rodar o programa até o final.

|                       | +0 | +1 | +2         | +3 | +4 | +5 | +6 | +7 | +8 | +9 | +A |        | +0  | +1   | +2   | +3   | +4 | +5 | +6 | +7 | +8 | +9 | +A |
|-----------------------|----|----|------------|----|----|----|----|----|----|----|----|--------|-----|------|------|------|----|----|----|----|----|----|----|
| 003FFB                | 00 | e1 | c8         | 09 | 18 | e5 | cd | 39 | 54 | 44 | 4d | 003FFB | 00  | e1   | с8   | 09   | 18 | ff | ff | ff | ff | ff | ff |
| 004006                | ed | 78 | <b>c</b> 3 | cf | 4f | cd | 2f | 54 | d5 | cf | 2c | 004006 | ff  | ff   | ff   | ff   | ff | ff | ff | ff | ff | ff | ff |
| 004011                | cd | 1c | 52         | c1 | c9 | cd | 0b | 40 | ed | 79 | c9 | 004011 | ff  | ff   | ff   | ff   | ff | ff | ff | ff | ff | ff | ff |
| 00401C                | cd | 0b | 40         | cd | f5 | 1e | 00 | 2b | d7 | 28 | 05 | 00401C | ff  | ff   | ff   | ff   | ff | ff | ff | ff | ff | ff | ff |
| a) página 1 com a ROM |    |    |            |    |    |    |    |    |    |    | b) | pág    | ina | 1 co | om a | a R/ | AM |    |    |    |    |    |    |

Figura 3. Alteração da página 1.

|        | +0 | +1 | +2 | +3 | +4 | +5 | +6         | +7 | +8 | +9 | +A |
|--------|----|----|----|----|----|----|------------|----|----|----|----|
| 003FFB | 00 | e1 | c8 | 09 | 18 | cd | <b>c</b> 3 | 00 | c9 | ff | ff |
| 004006 | ff | ff | ff | ff | ff | ff | ff         | ff | ff | ff | ff |
| 004011 | ff | ff | ff | ff | ff | ff | ff         | ff | ff | ff | ff |
| 00401C | ff | ff | ff | ff | ff | ff | ff         | ff | ff | ff | ff |

Figura 4. Cópia do programa na página 1.

## 3- Experiência 2: criando ROM para cartucho

Conforme visto na primeira parte do artigo sobre a memória do MSX, a ROM inserida em um cartucho possui um *header* (cabeçalho) contendo instruções importantes para que o interpretador Basic possa acessar o conteúdo dela. Além disso, as ROMs são de dois tipos: Assembly, começando em &H4000 e Basic, em &H8000.

3.1 - ROM em Basic Adaptado de [1]

O primeiro passo para criar uma ROM do tipo Basic é alterar o endereço inicial do programa em Basic na memória, de forma que se introduza antes dele o *header*. Além disso, o primeiro byte antes do programa em Basic deverá ser 0.

POKE &HF676,&H11 : POKE &HF677,&H80 : POKE &H8010,0 : NEW

Nota: executar o comando anterior em uma linha.

Assim, TEXT irá apontar para &H8010 e o programa em Basic começar em &H8011. O passo seguinte é criar o *header* da ROM.

```
10 AD = &H8000

20 FOR I = 0 TO 15

30 POKE AD + I, 0

40 NEXT I

50 POKE &H8000,ASC("A")

60 POKE &H8001,ASC("B")

70 POKE &H8008,&H10

80 POKE &H8009,&H80
```

Depois, carregar ou digitar o programa em Basic que irá residir na ROM. Pode utilizar o comando NEW ou carregar um programa, que ele sempre irá começar em &H8011.

Por fim, salvar o endereço de memória de &H8000 a &HBFFF em um arquivo, que será gravado em ROM.

Obs: como o arquivo irá ser salvo em Basic, ele ira gerar 7 bytes de *header*. Nesse caso, deve-se utilizar o programa noheader [2] ou um editor hexadecimal para remover o *header*.

#### 3.2 - ROM em Assembly

O programa a seguir é do curso de Assembly da página MarMSX Development [3], e servirá como base para criar o cartucho em Assembly.

| End  | Assembly    | Linha | Etiqueta | Instrução         | Comentário                            |
|------|-------------|-------|----------|-------------------|---------------------------------------|
|      |             | 10    |          | ORG &H4010        | ; Inicio do programa na memória       |
| 4010 | CD C6 00    | 20    |          | CALL &H6C         | ; Chama a screen 0 (INITXT)           |
| 4013 | 11 00 00    | 30    |          | LD DE,0           | ; Endereço da VRAM                    |
| 4016 | 21 21 40    | 40    |          | LD HL,NOME        | ; Endereço inicial da frase           |
| 4019 | 01 0A 00    | 50    |          | LD BC,10          | ; Comprimento da String               |
| 401C | CD 5C 00    | 60    |          | CALL &H5C         | ; Chama sub-rotina de escrita na tela |
| 401F | 18 FE       | 70    | AQUI:    | JR AQUI           | ; Trava                               |
| 4021 | 4F 20 4D 53 | 80    | NOME :   | DEFM "O MSX vive" | ; Frase                               |
| -    | 58 20 76 69 |       |          |                   |                                       |
| 402A | 76 65       |       |          |                   |                                       |

A linha 20 é necessária para mudar o modo de tela no boot do MSX.

Para criar o arquivo ROM, pode ser usada qualquer ferramenta que crie o arquivo binário acima. Entretanto, deve-se reservar 16 bytes para o *header*, colocando a ID "AB" mais o endereço &H4010 nos dois bytes seguintes. Após o *header*, colocar o programa acima. Por fim, preencher com o valor &HFF o restante do arquivo. Ele deverá ter 16 KB.

O começo do arquivo "omsxvive.rom" deverá ser então:

 0000
 41
 42
 10
 40
 00
 00
 00
 00
 00
 00
 00
 00
 00
 00
 00
 00
 00
 00
 00
 00
 00
 00
 00
 00
 00
 00
 00
 00
 00
 00
 00
 00
 00
 00
 00
 00
 00
 00
 00
 00
 00
 00
 00
 00
 00
 00
 00
 00
 00
 00
 00
 00
 00
 00
 00
 00
 00
 00
 00
 00
 00
 00
 00
 00
 00
 00
 00
 00
 00
 00
 00
 00
 00
 00
 00
 00
 00
 00
 00
 00
 00
 00
 00
 00
 00
 00
 00
 00
 00
 00
 00
 00
 00
 00
 00
 00
 00
 00
 00
 00
 00
 00
 00
 00
 00
 00
 00
 00
 00
 00
 00
 <

## 4- Créditos e Referências

O artigo foi escrito por Marcelo Silveira, Engenheiro de Sistemas e Computação, formado pela UERJ.

Escrito em: maio de 2004. Revisado em: julho de 2017. e-mail: flamar98@hotmail.com Homepage: http://marmsx.msxall.com

**Referências:** 

[1] - MSX 2 Technical Handbook, ASCII Corporation, 1987.

[2] - Noheader, Tools, MarMSX Development em http://marmsx.msxall.com

[3] - Curso de Assembly, Tools, MarMSX Development em http://marmsx.msxall.com